# Ha.Co.Bu.Ne. 操作マニュアル

# Ha.Co.Bu.Ne.

# はこぶね

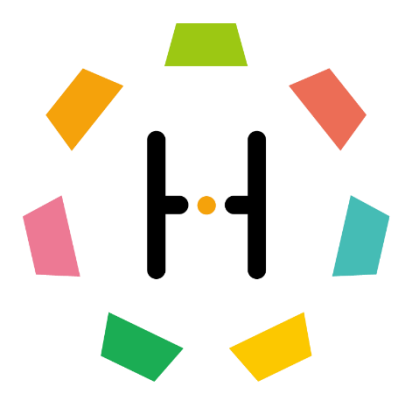

第1版

# Ha.Co.Bu.Ne.操作マニュアル 目次

| 1 | .Ha.Co.Bu.Ne.アプリ       | . 4 |
|---|------------------------|-----|
|   | 1-1.新規利用登録手順           | . 4 |
|   | 1-2.ログイン手順             | 12  |
|   | 1-3.パスワードを忘れた場合の手順     | 13  |
|   | 1-4.機種変更を行う場合の手順       | 16  |
|   | 1-5.検索画面:共通機能          | 17  |
|   | 1-6.検索画面:「あなたにおすすめ」の説明 | 23  |
|   | 1-7.検索画面:「あなたの地域」の説明   | 24  |
|   | 1-8.本棚画面の機能            | 25  |
|   | 1-9.お気に入り画面の機能         | 29  |
|   | 1-10.設定画面の機能           | 33  |

| 2.Ha.Co.Bu.Ne.コンテンツ配信 Web ページ | 39 |
|-------------------------------|----|
| 2-1.新規利用登録に関しての説明             | 39 |
| 2-2.ログイン手順                    | 40 |
| 2-3.トップ画面の機能                  | 41 |
| 2-4.コンテンツ:コンテンツ配信画面の機能        | 42 |
| 2-5. コンテンツ: コンテンツ履歴画面の機能      | 46 |
| 2-6.アカウント管理画面の機能              | 49 |

# 1.Ha.Co.Bu.Ne.アプリ

# 1-1.新規利用登録手順

A) アプリをダウンロードします。

App Store(iOS)

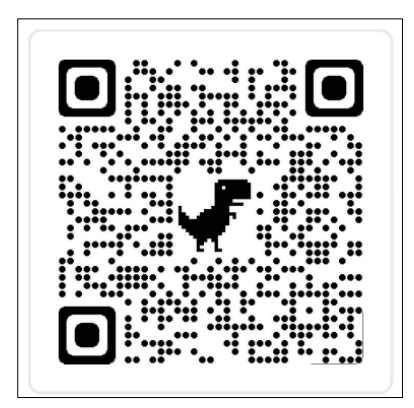

Google Play(Android)

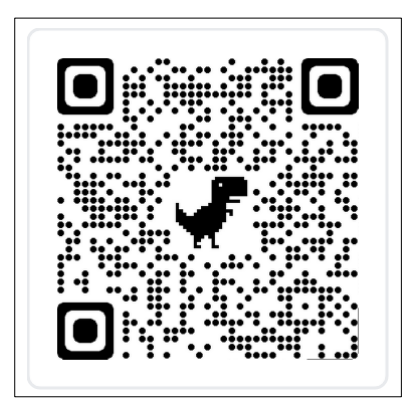

- B) アプリを起動します。
- C) 「スマホで読む」というタイトルへスクロールし、ページ下部の 「「Ha.Co.Bu.Ne.」 START」ボタンをタップします。

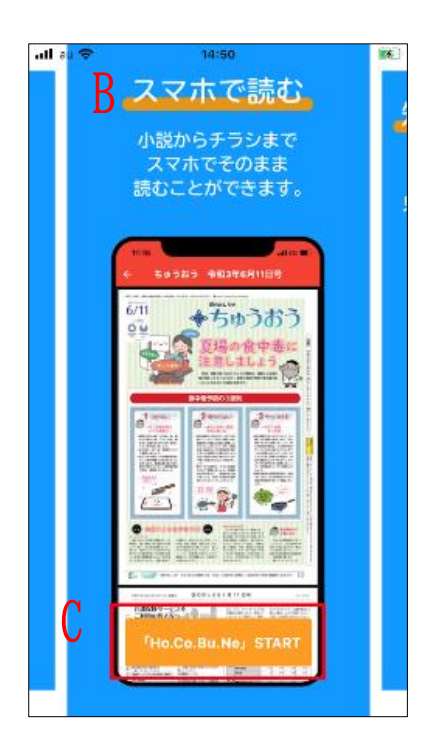

D) 「"Ha.Co.Bu.Ne."は通知を送信します。よろしいですか?」と聞かれるので「許

#### 可」をタップします、

| ▲ App S | itore 📶 🗢 🛛 11:3        | 38        | • |
|---------|-------------------------|-----------|---|
|         |                         |           |   |
|         |                         |           |   |
|         |                         |           |   |
|         |                         |           |   |
|         |                         |           |   |
|         |                         |           |   |
|         |                         |           |   |
|         |                         |           |   |
|         |                         |           |   |
|         | "Ha.Co.Bu.Ne"           | は通知を送信し   |   |
|         | 通知方法は、テキスト              | 、サウンド、アイコ |   |
|         | ンバッジが利用できる<br>通知方法は"設定" | 可能性があります。 |   |
|         | ALL/H/J/ARG BCAL        |           |   |
|         | 許可しない                   | 許可        |   |
|         |                         |           | 1 |
|         |                         |           |   |
|         |                         |           |   |
|         |                         |           |   |
|         |                         |           |   |
|         |                         |           |   |
|         |                         |           |   |
|         |                         |           |   |
|         |                         |           |   |
|         |                         |           |   |

E)「新規登録」をタップします。

| all au 🗇   | 14:50                        | <b>.</b> |
|------------|------------------------------|----------|
|            |                              |          |
| H          | a Co Bu No ヘナラアチー            |          |
|            |                              |          |
| Email      |                              |          |
|            | メールアドレスを入力してください             |          |
| Passw      | rord                         |          |
| Ê          | バスワードを入力してください               |          |
|            | パスワードを忘れた場合                  |          |
|            | ログイン                         |          |
| アカウ<br>お願い | ントをお持ちでない方は「新規整限」を<br>いたします。 |          |
|            | 新規登録                         |          |

F)「規約を同意する」にチェックを入れて「Ha.Co.Bu.Ne.をはじめる」をタップ
 後、メールアドレスとパスワードを入力し、「次へ進む」をタップします。

| ull au 🗢        | 15:05                                                         | all au 🕯 | 5 15:05               | <b>•</b>       |
|-----------------|---------------------------------------------------------------|----------|-----------------------|----------------|
| ÷               | アプリケーション使用規約                                                  | ÷        | 新規登                   | 録              |
| この              | 「アプリケーション使用規約」(以                                              |          | メールアドレスとパスワ           | フードの入力         |
| 下<br>(個<br>問い   | 本規約」といいます) は、お客様<br> 人または法人のいずれかであるかを<br>!ません)と株式会社ビーティス(以    |          | メールアドレス               |                |
| 下しれる            | 弊社」といいます)との間に適用さ<br>ものとします。                                   |          |                       | 0/100          |
| お客<br>だい<br>「H  | 様は、本規約の各条項にご同意いた<br>た場合のみ、弊社が提供する<br>a.Co.Bu.Ne.」をご使用いただくこ    |          | パスワード<br>半角の英字と数字を含む、 | 8文字以上の文字列 0/20 |
| とか<br>が 「<br>れた | できるものとします。なお、お客様<br>Ha.Co.Bu.Ne.」のご使用を開始さ<br>場合は本規約にご同意いただいたも |          | 次へ                    | 進む             |
| のと              | します。                                                          |          |                       |                |
| 第1              | 条 定義・概要<br>アプリケーション・とは 整社が提                                   |          | メールの確認                |                |
|                 | 🖌 規約を同意する                                                     |          | 必要事項の入力               |                |
|                 | Ha.Co.Bu.Ne.をはじめる                                             |          | 完了                    |                |
|                 |                                                               |          |                       |                |

G)登録したメールアドレスに確認メールが送信されるので、メールのリンクをクリックします。

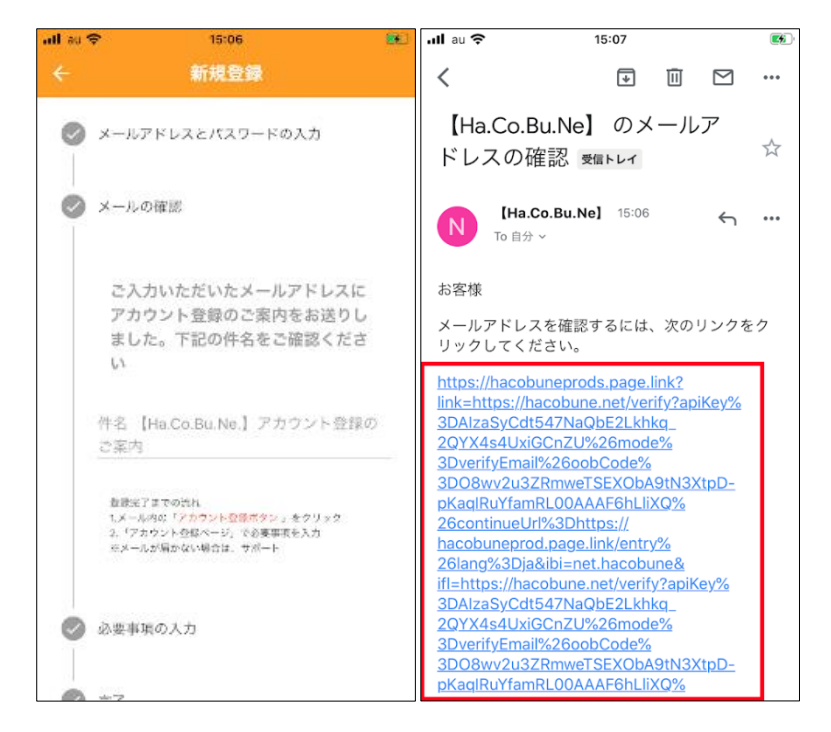

H) 認証のため「OPEN」ボタンと「確認」ボタンをタップします。

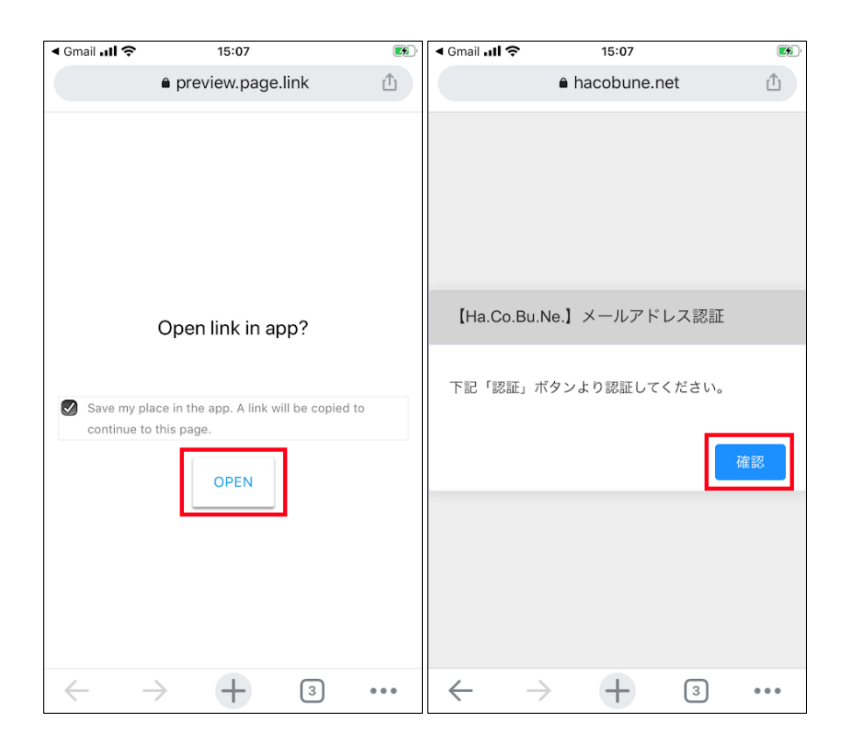

I) ユーザープロフィール等を入力し、「個人情報の登録に同意する」ボタンをタップした後、「次へ進む」ボタンをタップします。

| < Chrome all 🗢 | 15:08                      | <b>20</b> | < Chrome 📶 🗢   | 15:08                                  |               |
|----------------|----------------------------|-----------|----------------|----------------------------------------|---------------|
|                | 新規登録                       |           | ÷              | 新規登録                                   |               |
| 🖉 必要罪          | 項の入力                       |           |                |                                        |               |
| メール<br>bitiska | アドレス<br>stomiho1@gmail.com |           | 生年月日           |                                        | Ē             |
| 00000          |                            | 53586     | 地域             |                                        |               |
| 名前             | 」(法人や団体の方は会社               | 名)        | 趣味             |                                        |               |
|                |                            | 0/20      |                |                                        |               |
| 法人的            | ・団体の方は担当者名                 |           | プッシュ通          | í知                                     |               |
| 01 <u></u>     |                            | 0/20      | 0 許            | 可 🔘 不許可                                |               |
| 住別             | 男性 〇 女性 ④ どさ               | 56でもな     | 利用規約と<br>上、登録手 | <mark>プライバシーポリシ</mark> -<br>続きを進めてください | ー をご確認の<br>い。 |
|                | 54 K                       |           |                | 個人情報の登録に                               | 同意する          |
| 生年月            | B                          | <b></b>   |                | なんがた                                   |               |
| 地域             |                            |           |                | 次へ進む                                   |               |
| 趣味             |                            |           |                |                                        |               |
| ブッシ            | ュ週知                        |           | ♥ 完了           |                                        |               |

J) 確認画面が表示されるので、問題がなければ「次へ進む」ボタンをタップします。 新規登録が完了となります。

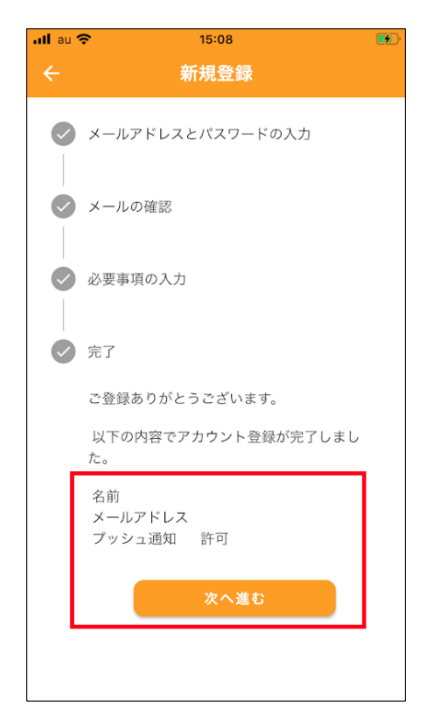

新規利用登録手順は以上です。

# 1-2.ログイン手順

- A) アプリを起動します。
- B) メールアドレスとパスワードを入力します。
- C) 「ログイン」ボタンをタップします。

|   | .III au 奈      | 14:50                    |     | all au 🌩     | 14:50                    |      |
|---|----------------|--------------------------|-----|--------------|--------------------------|------|
|   |                |                          |     |              |                          | r    |
|   | Ha.C           | o.Bu.Ne.へようこそ            | !   | Ha           | Co.Bu.Ne.へようこ            | ₹!   |
|   | Email          |                          |     | Email        |                          |      |
| Л | × 🗹            | ールアドレスを入力してください          | u ) |              | ×ールアドレスを入力してくだ           | ΞŅ   |
| Б | Password       | I                        |     | Passwo       | rd                       |      |
|   | B 70           | スワードを入力してください            |     | â            | バスワードを入力してください           | ·    |
|   |                | バスワードを忘れた                | に場合 |              | パスワードを忘れ                 | した場合 |
|   |                | ログイン                     |     |              | ログイン                     |      |
|   | アカウント<br>お願いいた | 、をお持ちでない方は「新規登釒<br>こします。 | 禄」を | アカウン<br>お願いし | 小をお持ちでない方は「新規」<br>いたします。 | 登録」を |
|   |                | 新規登録                     |     |              | 新規登録                     |      |
|   | L              |                          |     | L            |                          |      |

ログイン手順は以上です。

1-3.パスワードを忘れた場合の手順

- A) アプリを起動します。
- B) 「パスワードを忘れた場合」をタップします。

| all au 🍄       | 14:50                 | <b></b> |
|----------------|-----------------------|---------|
|                |                       |         |
| Ha.            | Co.Bu.Ne.へよう          | こそ!     |
|                | メールアドレスを入力して          | くだきい    |
| Passwo         | rd                    |         |
| - ( <b>a</b> ) | (スワードを入力してくだ          | ຮຸດ     |
|                | B 1/27-F4             | E忘れた場合  |
|                | ログイン                  |         |
| アカウン<br>お願いい   | トをお持ちでない方は 門<br>たします。 | 拆现整颈」在  |
|                | 新規登録                  |         |

C)利用登録したメールアドレスを入力し、「送信」をタップします。

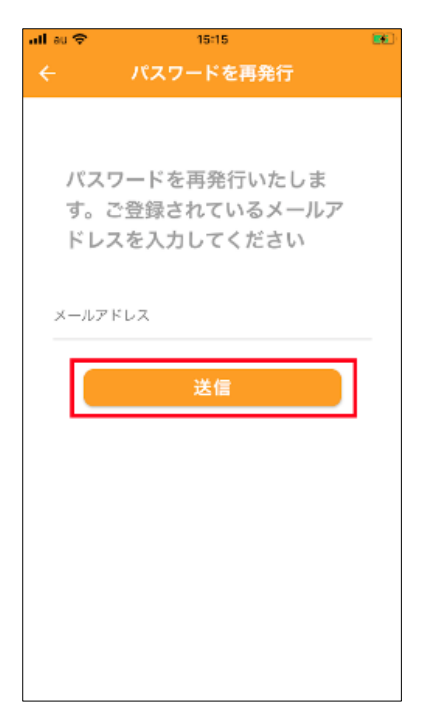

D) 送付されたメールの「パスワードリセット」をタップします。

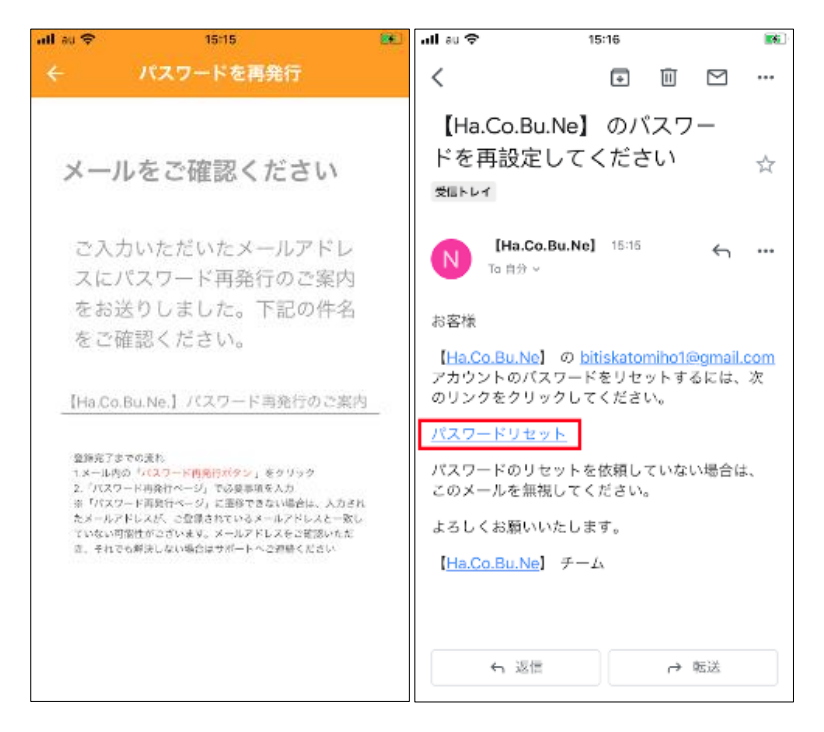

E) 「OPEN」をタップします。

| ≺ Gmail <b>II</b> 🗢       | 15:16                                            |                   |
|---------------------------|--------------------------------------------------|-------------------|
|                           | ■ preview.page                                   | e.link 🖞          |
|                           | Open link in a                                   | pp?               |
| Save my pl<br>continue to | ace in the app. A link v<br>o this page.<br>OPEN | will be copied to |
| $\leftarrow$ -            | $\rightarrow$ +                                  | 4 •••             |

F)新しいパスワードを入力し、「確認」をタップします。

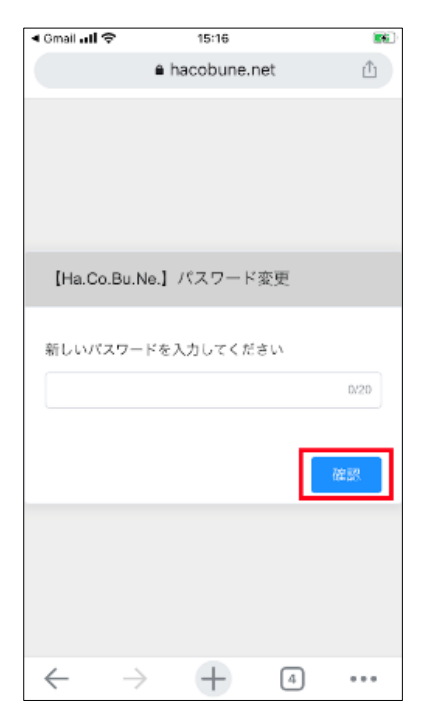

パスワードを忘れた場合の手順は以上です。

#### 1-4.機種変更を行う場合の手順

- ・引き継ぎのための作業は特に必要ありません。
- A)新しい端末でアプリをインストールしてください。
- B) もともと使用していたメールアドレスとパスワードを入力してログインしてください。
- C)本棚やお気に入りに登録していたコンテンツは一覧情報とサムネイルのみ表示されます。コンテンツがダウンロードされていない場合は閲覧時に自動で再ダウンロードされます。

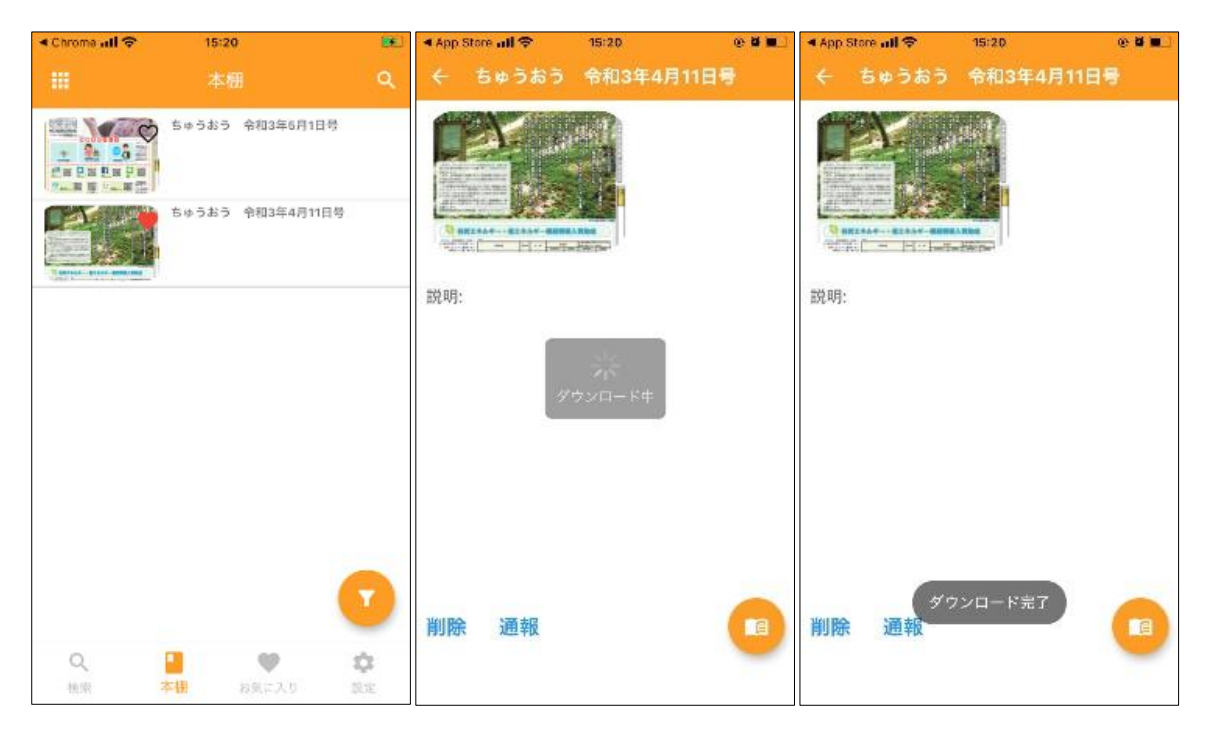

機種変更を行う場合の手順は以上です。

### 1-5.検索画面:共通機能

- ・配信されているコンテンツを検索できます。
- ・「あなたにおすすめ」、「あなたの地域」に分かれています。

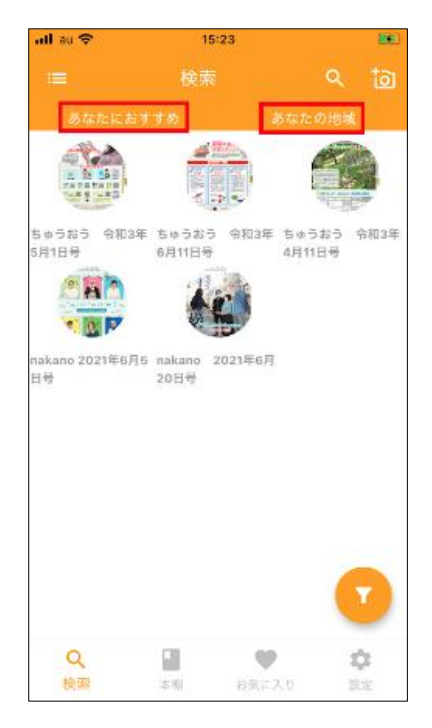

・画面上部「リスト/グリッドマーク」をタップするとコンテンツの一覧画面の表示形

式を選択できます。

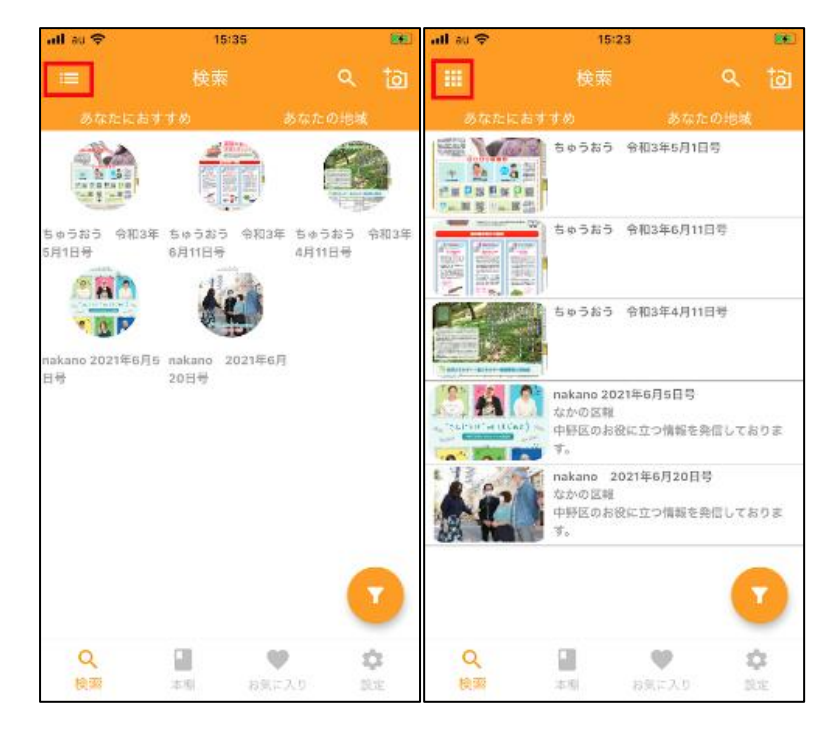

・画面上部「虫眼鏡マーク」をタップするとのキーワードの前の部分が一致する場合 のみ検索ができます。(例:「Ha」で検索→「Ha.Co.Bu.Ne.」がヒット)

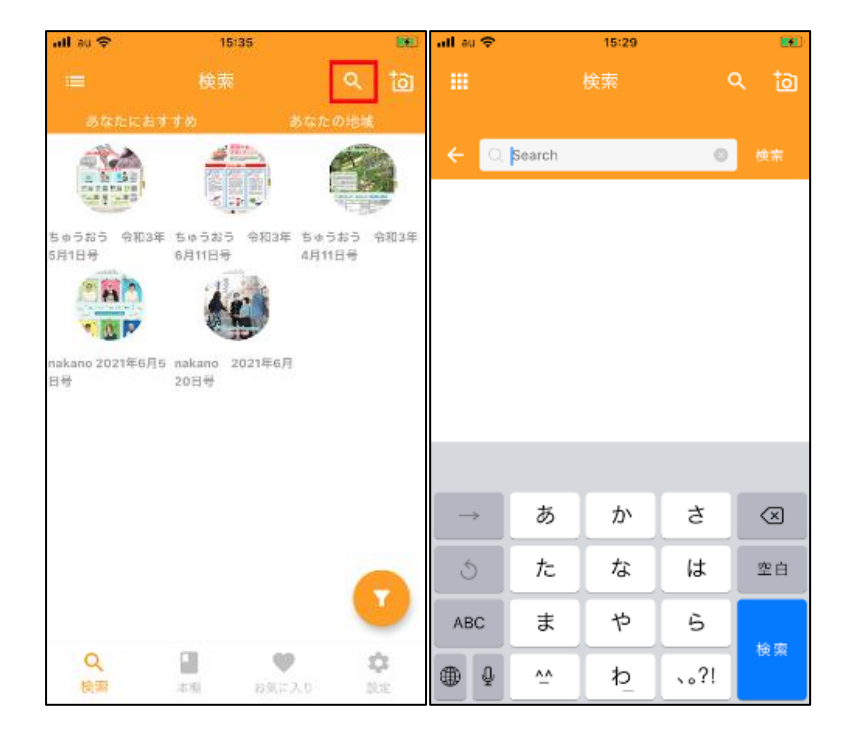

・画面上部「カメラマーク」をタップすると QR コードの読み取りによるコンテンツ

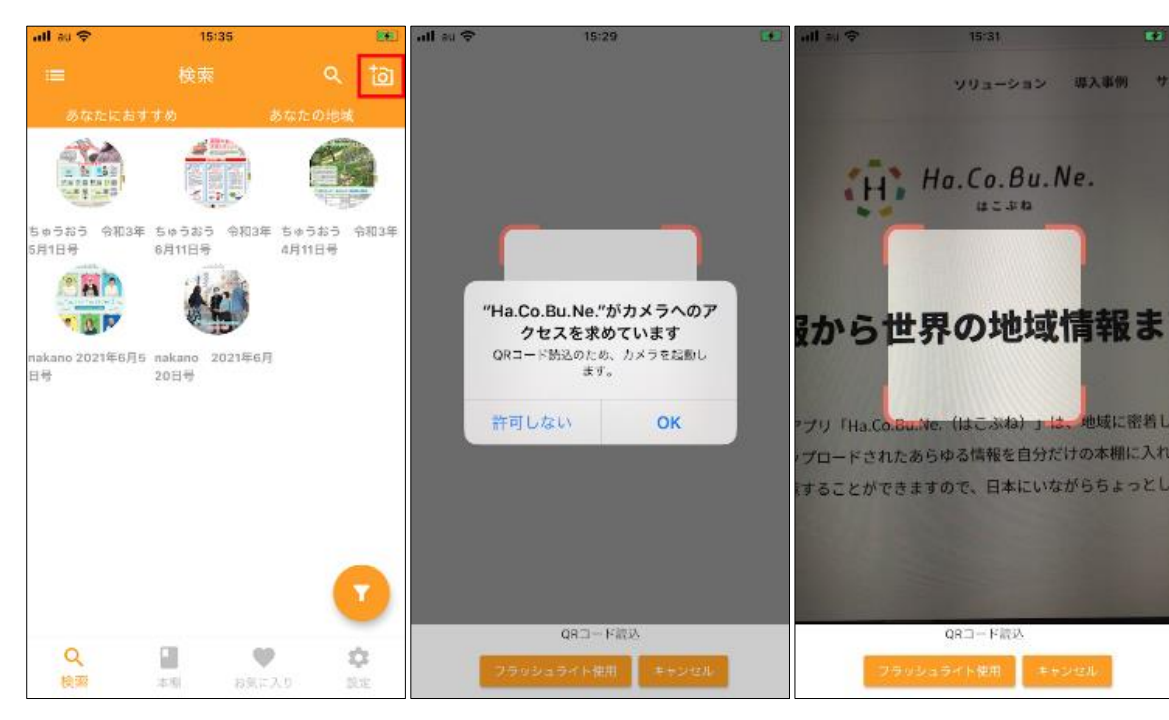

ダウンロードができます。

・画面下部「フィルターマーク」をタップするとカテゴリ検索やソートができます。

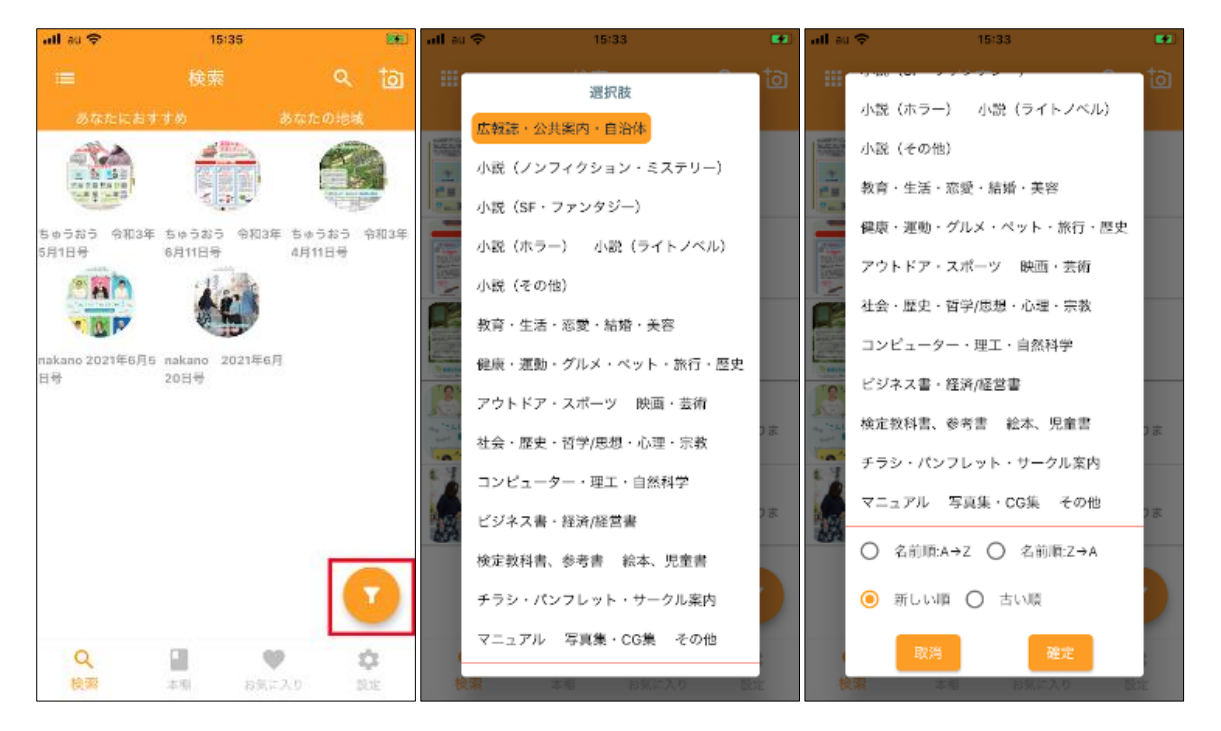

・お好みのコンテンツを見つけたらタップし、画面下部「ダウンロードマーク」をタップしましょう。コンテンツがダウンロードされ、閲覧ができるようになります。

| all au 🗢 | 15:34      | 86 | all au 🗢 | 15:34      | 86 |
|----------|------------|----|----------|------------|----|
| ← ちゅうおう  | 令和3年4月11日号 |    | ← ちゅうおう  | 令和3年4月11日号 |    |
|          |            |    |          |            |    |
| 説明:      |            |    | 説明:      |            |    |
|          |            |    |          |            |    |
|          |            |    |          |            |    |
|          |            |    |          |            |    |
|          |            |    |          |            |    |
|          |            |    |          |            |    |
| 通報       |            | •  | 削除 通報    |            |    |

・ダウンロード後のコンテンツはコンテンツをタップ後に「本マーク」をタップする ことで閲覧できます。

| 令和3年4月11日号 |   |
|------------|---|
|            |   |
|            |   |
|            |   |
|            |   |
|            |   |
|            |   |
|            |   |
|            |   |
|            | a |
|            |   |

・コンテンツはコンテンツをタップ後に「削除」をタップすることでデバイスから削
 除できます。

| ull au 🗢 | 15:34     | 86   |
|----------|-----------|------|
| < 503    | おう 令和3年4月 | 11日号 |
|          |           |      |
| 説明:      |           |      |
|          |           |      |
|          |           |      |
|          |           |      |
|          |           |      |
|          |           |      |
|          |           |      |
| 削除 通報    | R         |      |
|          |           | -    |

・不適切なコンテンツを見つけた場合はコンテンツをタップ後に「通報」をタップ
 し、理由とともに通報してください。

| all au 🗢 |       | 15:34     | 86 |
|----------|-------|-----------|----|
|          | らゅうおう | 令和3年4月11日 | 1号 |
|          |       |           |    |
| 説明:      |       |           |    |
|          |       |           |    |
|          |       |           |    |
|          |       |           |    |
|          |       |           |    |
| 削除       | 通報    |           |    |
|          |       |           |    |

検索画面:共通機能説明については以上です。

### 1-6.検索画面:「あなたにおすすめ」の説明

- ・配信されているコンテンツを検索できます。
- ・ユーザーの「趣味」にぴったりなコンテンツを画面上部に表示しているのでお好み のコンテンツを手早く見つけることができます。

検索画面:あなたにおすすめの機能については以上です。

### 1-7.検索画面:「あなたの地域」の説明

- ・配信されているコンテンツを検索できます。
- ・ユーザーの「地域」のコンテンツを表示しているので特定の地域のコンテンツを手
   早く見つけることができます。

検索画面:あなたの地域の機能については以上です。

#### 1-8.本棚画面の機能

- ・ダウンロード済のコンテンツを一覧で見ることができます。
- ・ダウンロード後のコンテンツはコンテンツをタップ後に「本マーク」をタップする
   ことで閲覧できます。

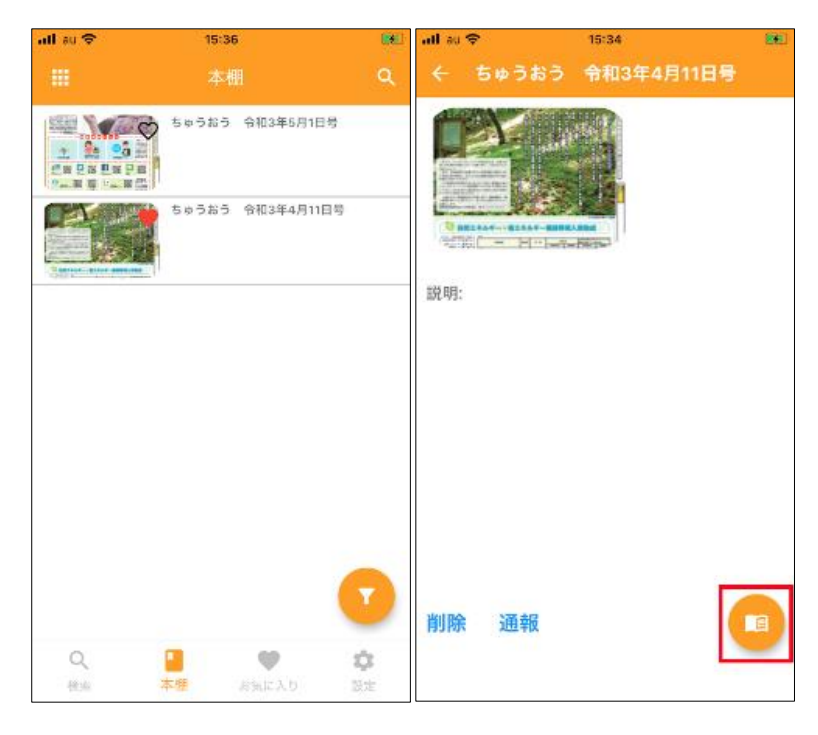

・気に入ったコンテンツや後で読み返したいコンテンツは「お気に入りマーク」をタップすることでお気に入り画面へ登録することができます。お気に入り画面へ登録すると本棚画面だけでなくお気に入り画面からも見ることができるようになります。

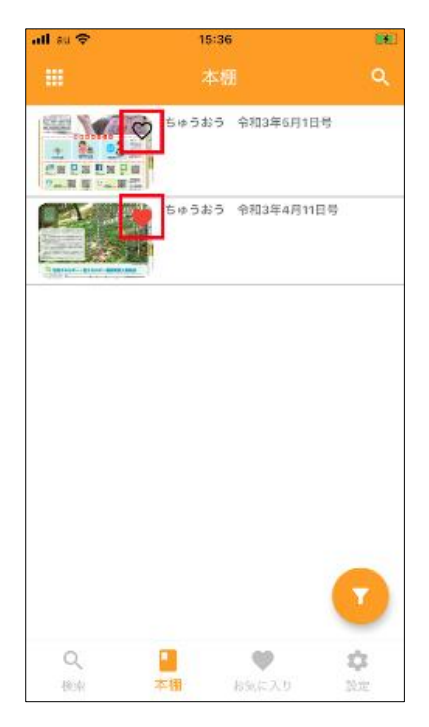

・コンテンツはコンテンツをタップ後に「削除」をタップすることでデバイスから削
 除できます。

| all au 🗢      | 15:34        | 88 |
|---------------|--------------|----|
| ← ちゅうお        | う 令和3年4月11日号 |    |
|               |              |    |
| 説明:           |              |    |
|               |              |    |
|               |              |    |
|               |              |    |
|               |              |    |
|               |              |    |
| 14100. 102.20 |              |    |
| 則陈 通報         |              | 9  |
|               |              | -  |

・不適切なコンテンツを見つけた場合はコンテンツをタップ後に「通報」をタップ
 し、理由とともに通報してください。

| all au 🗢 | 15:34      | 861 |
|----------|------------|-----|
| ← ちゅうおう  | 令和3年4月11日号 |     |
|          |            |     |
| 説明:      |            |     |
|          |            |     |
|          |            |     |
|          |            |     |
| 削除通報     |            | 8   |

本棚画面の機能については以上です。

1-9.お気に入り画面の機能

- ・ダウンロード済かつお気に入り登録済みのコンテンツを一覧で見ることができます。
- ・気に入ったコンテンツや後で読み返したいコンテンツは本棚画面から「お気に入り マーク」をタップすることでお気に入り画面へ登録することができます。お気に入 り画面へ登録すると本棚画面だけでなくお気に入り画面からも見ることができるよ うになります。

| all au 🗢   | 15:36           |           |
|------------|-----------------|-----------|
|            | 本棚              | ٩         |
|            | ちゅうおう 令月        | 13年6月1日号  |
|            | ちゅうおう 令利<br>(1) | 13年4月11日号 |
|            |                 |           |
|            |                 |           |
|            |                 |           |
|            |                 |           |
|            |                 | 0         |
| Q.<br>1934 | ■<br>本棚 b5c     | 2.2.9 NH  |

・コンテンツはコンテンツをタップ後に「本マーク」をタップすることで閲覧できます。

|     | +++++  |           |   |
|-----|--------|-----------|---|
|     | 200000 | 令和3年4月11日 | 5 |
|     |        |           |   |
| 説明: |        |           |   |
|     |        |           |   |
|     |        |           |   |
|     |        |           |   |
|     |        |           |   |
|     |        |           |   |
| 削除  | 通報     | [         |   |

・お気に入り画面への登録を解除したい場合はもう一度「お気に入りマーク」をタップしてください。お気に入り画面からコンテンツを外すことができます。

| all au 🗢   | 17:25                                   | -               | all au 🗢 | 17:25                                 |                 | all au 🗢 | 17:25          |          |
|------------|-----------------------------------------|-----------------|----------|---------------------------------------|-----------------|----------|----------------|----------|
|            |                                         | ٩               |          | お気に入り                                 | Q               |          | お気に入り          | ۹        |
|            | ちゅうおう 令犯3年4月11日号                        |                 |          | ちゅうおう 令和3年4月11日号                      |                 |          |                |          |
|            |                                         |                 |          |                                       |                 |          |                |          |
|            |                                         |                 |          |                                       |                 |          |                |          |
|            |                                         |                 |          |                                       |                 |          | 表示項目がありませんでした。 |          |
|            |                                         |                 |          |                                       |                 |          |                |          |
|            |                                         | 7               |          |                                       | 7               |          |                |          |
| Q.<br>Http | ■ ● ● → → → → → → → → → → → → → → → → → | <b>\$</b><br>34 | Q.<br>独宗 | ************************************* | <b>\$</b><br>RE | Q、<br>検索 | 本相 お気に入り 認     | <b>注</b> |

・コンテンツをタップ後に「削除」をタップすることでコンテンツをデバイスから削
 除できます。

| all au 🗢 | 15:34        | 861 |
|----------|--------------|-----|
| ← ちゅうお   | う 令和3年4月11日号 |     |
|          |              |     |
| 説明:      |              |     |
|          |              |     |
|          |              |     |
|          |              |     |
|          |              |     |
|          |              |     |
|          |              |     |
| 削除 通報    |              |     |
|          |              |     |

・不適切なコンテンツを見つけた場合はコンテンツをタップ後に「通報」をタップ
 し、理由とともに通報してください。

| all au 🗢 | 15:34      | 861 |
|----------|------------|-----|
| ← ちゅうおう  | 令和3年4月11日号 |     |
|          |            |     |
| 説明:      |            |     |
|          |            |     |
|          |            |     |
|          |            |     |
| 削除通報     |            | 8   |

お気に入り画面の機能については以上です。

#### 1-10.設定画面の機能

- ・アプリに関する設定を行うことができます。
- ・お知らせでは Ha.Co.Bu.Ne.の運営会社であるビーティスからのお知らせを閲覧でき

ます。

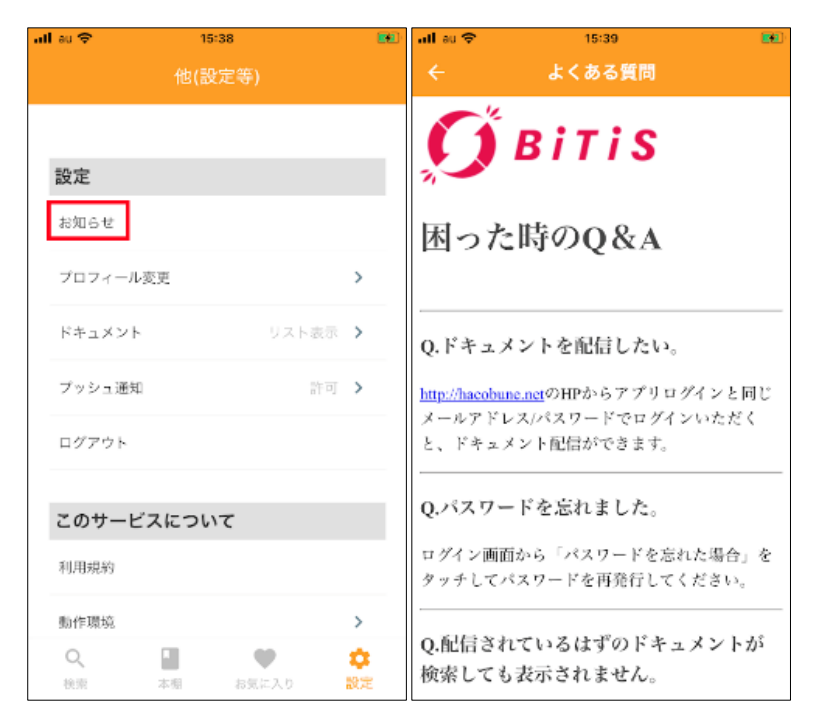

・プロフィール変更では利用登録時に作成したプロフィールの変更ができます。趣味 や地域は検索画面に表示されるコンテンツの表示に関わります。

| nil au 🗢 | 15:38 |           |                | all au 🗢 | 15:38    |   |
|----------|-------|-----------|----------------|----------|----------|---|
|          | 他(設定等 |           |                | ÷        | プロフィール変更 |   |
|          |       |           |                |          |          |   |
|          |       |           |                |          |          |   |
| 設定       |       |           |                | 名前       |          | > |
| お知らせ     |       |           |                | メールアド    | νz       | > |
| プロフィール3  | 医更    |           | >              | バスワード    |          | > |
| ドキュメント   |       | リスト表示     | >              |          |          |   |
| プッシュ通知   |       | 許可        | >              | 性別       |          | > |
| ログアウト    |       |           |                | 生年月日     |          | > |
|          |       |           |                | 趣味       |          | > |
| このサービ    | スについて |           |                | 11.1.0   |          |   |
| 利用規約     |       |           |                | 地城       |          | > |
| 動作環境     |       |           | >              |          |          |   |
| Q.<br>検照 | 本型 おう | •<br>(адр | <b>尊</b><br>設定 |          |          |   |

・ドキュメントではコンテンツの一覧画面の表示形式を選択できます。

| ull au 🗢 | 15:   | 38    | •    | ull au 🗢 | 15:39                               |                 |
|----------|-------|-------|------|----------|-------------------------------------|-----------------|
|          | 他(設   |       |      | ÷        | ドキュメント                              |                 |
|          |       |       |      |          |                                     |                 |
| 設定       |       |       |      | リスト表示    |                                     | ~               |
| お知らせ     |       |       |      | グリッド表表   | Ŧ                                   |                 |
| プロフィール   | 麦更    |       | >    | ドキュメント   | の表示をグリッド表示かりスト<br>リスト / グリッド、アイコンを4 | 表示かを指<br>タップする車 |
| ドキュメント   |       | リスト   | 表示 > | でも切替が可   | 能です。                                |                 |
| プッシュ通知   | D     |       | 許可 > |          |                                     |                 |
| ログアウト    |       |       |      |          |                                     |                 |
|          |       |       |      |          |                                     |                 |
| このサーヒ    | ごスについ | τ     |      |          |                                     |                 |
| 利用規約     |       |       |      |          |                                     |                 |
| 動作環境     |       |       | >    |          |                                     |                 |
| Q        |       | •     | •    |          |                                     |                 |
| 検索       | 本棚    | お気に入り | 設定   |          |                                     |                 |

・プッシュ通知ではアプリにプッシュ通知を許可するか否かを選択できます。※プッ シュ通知を受け取る場合、アプリの設定にて許可するだけでなくデバイス本体の設 定でもアプリへのプッシュ通知を許可してください。

| all | au 🗢    | 15:     | 38        |      | all au 🗢 | 15:39  |   |
|-----|---------|---------|-----------|------|----------|--------|---|
|     |         | 他(設     | 定等)       |      | ÷        | プッシュ通知 |   |
|     |         |         |           |      |          |        |   |
|     | 設定      |         |           |      | 許可       |        | ~ |
|     | お知らせ    |         |           |      | 不許可      |        |   |
|     | プロフィール薬 | 王更      |           | >    |          |        |   |
|     | ドキュメント  |         | リスト       | 表示 > |          |        |   |
|     | プッシュ通知  |         |           | 許可 > |          |        |   |
|     | ログアウト   |         |           |      |          |        |   |
|     | マのサービ   | 7/2010  | 7         |      |          |        |   |
|     | 2009-22 | ~12 201 | C C       |      |          |        |   |
|     | 利用規約    |         |           |      |          |        |   |
|     | 動作環境    |         |           | >    |          |        |   |
|     | Q<br>秋雨 | 本棚      | (1) お気に入り | な設定  |          |        |   |

・ログアウトではアプリからログアウトすることができます。再度ログインする場合 はメールアドレスとパスワードの入力が必要です。

| all au 🗢 | 15      | :38          |                | all at 💎    | 1      | 5:39     |                   |
|----------|---------|--------------|----------------|-------------|--------|----------|-------------------|
|          | 他(影     | (定等)         |                |             |        |          |                   |
|          |         |              |                |             |        |          |                   |
| 設定       |         |              |                | 設定          |        |          |                   |
| お知らせ     |         |              |                | お知らせ        |        |          |                   |
| プロフィー    | ル変更     |              | >              | 7074-1      | レ変更    |          | >                 |
| ドキュメン    | ۲       | リスト級         | 表示 >           | ト ログア<br>か? | ウトします、 | よろしいでしょ  | ÷                 |
| プッシュ通    | 知       | 7            | 下可 >           | 10          |        | +        | -15               |
| ログアウト    |         |              |                | E           | 2      | 472800 1 | 12.55             |
| 7.04     | Katoo I | -            |                | 7.04        | 1750   |          |                   |
| このサー     | EXEST   | 16           |                | 205-1       | EXECU  | νc       |                   |
| 利用規約     |         |              |                | 利用規約        |        |          |                   |
| 動作環境     |         |              | >              | 動作環境        |        |          | >                 |
| Q.<br>検照 | 本相      | (1)<br>お気に入り | <b>拿</b><br>設定 | Q.<br>11.11 |        |          | <b>\$</b><br>2017 |

・利用規約では Ha.Co.Bu.Ne.の利用規約を確認できます。

| all au 🗢          | 15:38 |       |     | nil au 🗢                                                          | 15:39                                                                                             | <b>20</b>                                          |
|-------------------|-------|-------|-----|-------------------------------------------------------------------|---------------------------------------------------------------------------------------------------|----------------------------------------------------|
|                   | 他(設定) |       |     | ÷                                                                 | 利用規約                                                                                              |                                                    |
|                   |       |       |     |                                                                   | アプリケーション語が開始                                                                                      |                                                    |
| ドキュメント            |       | リスト表示 | >   | この「アプリケーション使<br>のいずれかであるかを聞い<br>適用されるものとします。                      | 現現的」(以下「本規約」といいます)は、<br>ません)と株式会社ビーティス(以下「弊社」                                                     | お寄植(団人または迭人<br>といいます)との間に                          |
| プッシュ通知            |       | 許可    | >   | お吉復は、本規約の各条項<br>使用いただくことができる<br>た場合は本規約にご同意い                      | にご問意いただいた場合のみ、弊社が提供す。<br>ものとします。なお、お客様が「HaiCoBaN<br>ただいたものとします。                                   | 5 「Ha Co Hu No 」をご<br>L」のご使用を開始され                  |
|                   |       |       |     | 第1条 定義・提要<br>「本アプリケーション」と<br>「Ha.Co.Bu.Ne.: 第三者か<br>録 (以下「提供コンテンツ | は、単社が提供する以下のアプリケーション・<br>(提供する各種マニュアルおよびテキスト情報<br>」という)を素容様に送信するプログラム                             | EVのます。<br>その他これに間違する情                              |
| ログアウト             |       |       |     | 第2条 著作優等                                                          |                                                                                                   |                                                    |
|                   |       |       |     | ネアプリザーションに係る<br>約に基づくお客様への本ア<br>別するものではありません                      | 5著作権その他の気的計画権は、弊社または3<br>7 プリケーションの使用評価は、お客様に対す<br>*                                              | (三巻に帰属します。本道)<br>る何らの催利移転等を許                       |
|                   |       |       |     | 第3条使用許器                                                           | CONTRACTOR AND ADDRESS OF ADDRESS                                                                 |                                                    |
| このサービ             | えについて |       |     | 神社学に改革などのして、<br>内において使用することの                                      | ※着約10日に減ら、ネアノリテーションセイ<br>できる評価占約かつ譲渡不能の権利を許諾し」                                                    | REFERENCE FOR SEALES AND<br>REFE                   |
|                   |       |       |     | 第4条 契約の成立、效力                                                      | および第7                                                                                             | and the second second                              |
| 利用規約              |       |       |     | 1、対応領は自己の費用(4<br>る通信料はお客様のご負担<br>トフォン等の製帯端末(以)                    | レクラッテージョンの他有利については当都で<br>記をなります)と責任において、本アプリケー<br>下「唐徹遠来」といいます)にダウンロードし、                          | ションをお客様のスマー<br>インストールするものと                         |
|                   |       |       |     | します。なお、跡社は、本<br>はありません。                                           | (アフリケーションが全ての排帯端末に対応す                                                                             | ることを保証するもので                                        |
| 動作環境              |       |       | >   | 2.お客様が、ムアフリケー<br>押下した時点で、お客様は<br>づく既約(以下「本疑約」<br>3.弊社は、お客様に事前に    | - ションの側面にに要求される本場的に対して<br>は本規約に同意したものとあなされ、お客様さ<br>といいます)が成立し、効力を生じるものとし<br>に通知することなく、また、お客様の回意を引 | 「同葉」する吉ホタンを<br>弊社との間に本現的に基<br>」ます。<br> ることなく、本規約を変 |
|                   |       |       |     | 聖し、または本質的を引<br>社HP (https://hacoburs<br>該HP上に夏新版を掲載す)<br>なとします。   | BTさせることができるものとします。る<br>unet/appAgreement.html)上に公開し、る<br>さものとします。当後最新語の本地的を確認り                    | お、単位は本規約を単<br>規約を変更する際には当<br>ることはお客様自身の資           |
| ヘルプ               |       |       |     | 4.お客様が、本規約の業業<br>社ることができるものとし                                     | (のいずれかに遠互した場合、 弊社は本原約5<br>ます。                                                                     | 「解散し、本規約未終了さ                                       |
|                   |       |       |     | 第5条 国家事項<br>1.825相は、本アプリケー                                        | ションを使用するにあたり、以下の事項に同じ                                                                             | するものとします。                                          |
| よくある質問            |       |       |     | <ol> <li>本アプリケーションも<br/>総目によりいつでも進歩</li> </ol>                    | 8、法令等の成立、改善、その他の社会環境の<br>Fされる可能性があること。                                                            | (変化などに伴い、弊社の)                                      |
| en a los desertos |       |       |     | ② 本アプリケーションボ<br>ーションの配信の全部                                        | 0配信システムの定知点快または保守を行うた<br>Lたは一部を中断する場合があること。                                                       | め、一時的に本アプリケ                                        |
|                   |       |       |     | <ul> <li>③ 本アブリケーション:</li> <li>※)、労働争議、不可定さ</li> </ul>            | の配信システムの緊急点後、保守が必要とな<br>h、配信システムの障害などにより本アプリタ                                                     | った場合および事務。大<br>ーションの配信が不可能                         |
| お問合せ              |       |       | >   | となった場合、その他的<br>することなく、一時的に                                        | E目上、民情上やむを得ないと弊社が判断した<br>こ本アプリケーションの配信の全部または一番                                                    | 相合、お高後に事前通知<br>除中所する場合があるこ                         |
|                   |       |       |     | <ul> <li>と、</li> <li>事件にお客様へ通知で</li> </ul>                        | することなく、本アプリケーションの内容およ                                                                             | び脱消方法の軍事または                                        |
|                   |       |       |     | RESERVET 6号目がき<br>(3) 弊社は、ネアプリター                                  | ogce。<br>- ションに関連するアップデート、サポートサ                                                                   | -ຮຸຊ. ຄຸດສຸດນ-ຮ                                    |
| Q                 |       | •     | ۰ 🗘 | スマロタ種に提供する2<br>適度の位置情報等(以)<br>と、なお、大晴中に                           | このに、お各様が伝知する構実や認道障碍に思<br>下「本情報」といいます」を注意的に収集れる<br>お客様個人を執定するためのいわれる何と様                            | ロック目前開催さまで解放<br>の使用する場合があるこ<br>単は含またいものとしま         |
| 検索                | 本相 お  | 8気に入り | 設定  | ず。<br>※ お客様の法用する税利                                                | #および設定によっては、本アプリケーション                                                                             | が最大する全ての機能・                                        |
| L                 |       |       |     | サービスをご使用項目が                                                       | い場合があること。                                                                                         |                                                    |

・動作環境ではアプリの対応 OS や対応機種等を確認できます。

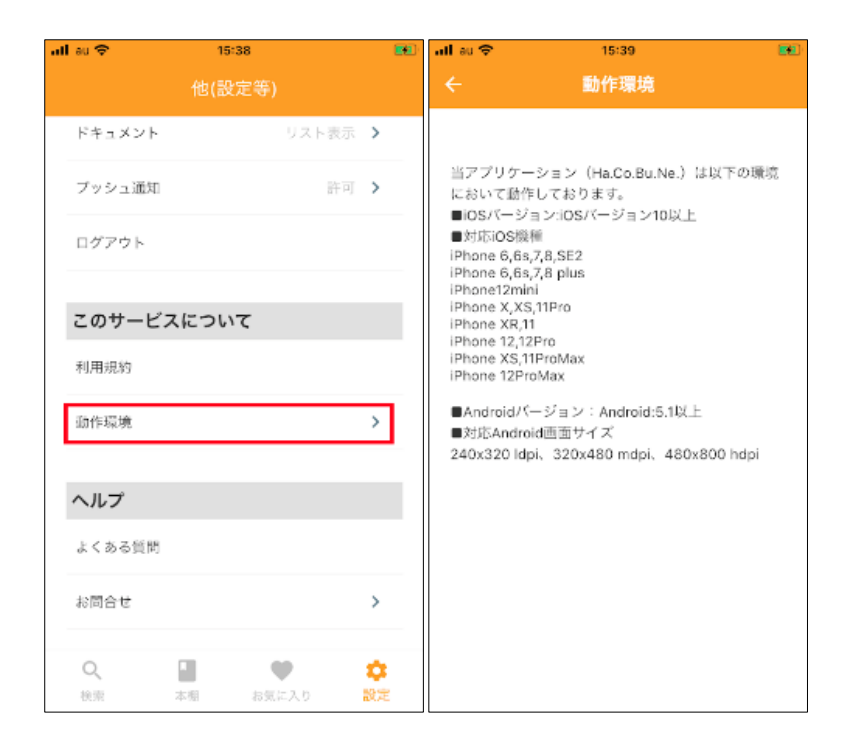

#### ・よくある質問では操作や機能の不明点を確認できます。

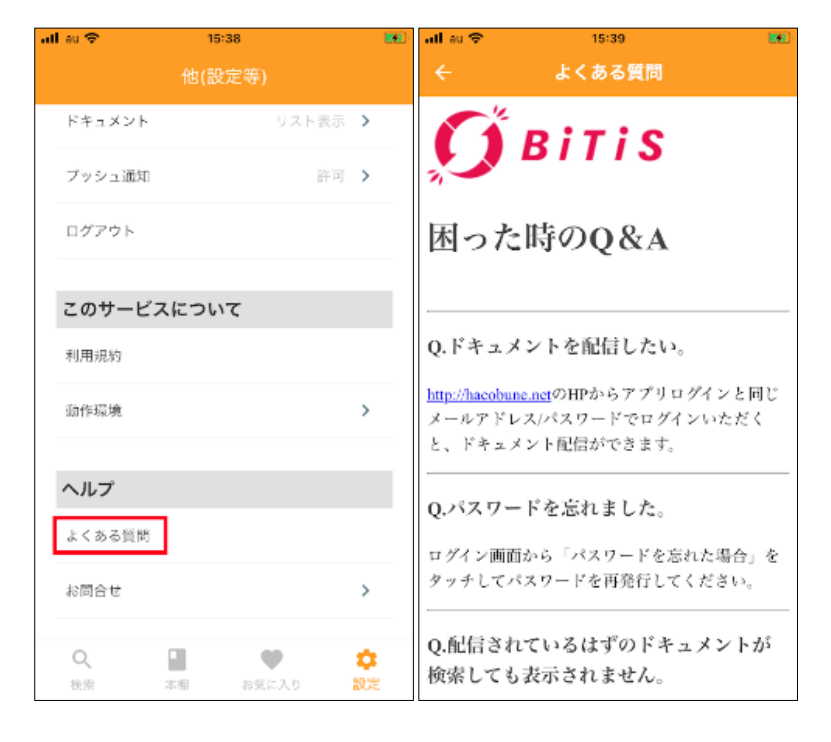

・お問い合わせでは Ha.Co.Bu.Ne.の運営会社であるビーティスへのお問い合わせを送

信することができます。

| all au 🗢 | 15:38  |       |                | all au 🗢    | 15:39                |        |
|----------|--------|-------|----------------|-------------|----------------------|--------|
|          | 他(設定等) |       |                | ÷           | お問合せ                 |        |
| ドキュメント   |        | リスト表示 | >              |             |                      |        |
| プッシュ通知   |        | 許可    | >              | 加藤美穂        |                      |        |
| ログアウト    |        |       |                | kato@bitis. | .co.jp               |        |
| このサービ    | えについて  |       |                | お問い合わ       | せ種類<br>テンツに関するお問い合わt | ± •    |
| 利用規約     |        |       |                |             |                      |        |
| 動作環境     |        |       | >              | お問い合わ<br>   | せ内容                  | 0/1000 |
| ヘルプ      |        |       |                |             | 送信                   |        |
| よくある質問   |        |       |                |             |                      |        |
| お問合せ     |        |       | >              |             |                      |        |
| Q、<br>検索 |        | に入り   | <b>拿</b><br>設定 |             |                      |        |

設定画面の機能については以上です。

# 2.Ha.Co.Bu.Ne.コンテンツ配信 Web ページ

#### 2-1.新規利用登録に関しての説明

・Ha.Co.Bu.Ne.コンテンツ配信 Web ページでは新規利用登録ができません。スマート

フォンにて Ha.Co.Bu.Ne.アプリから新規利用登録してください。

・Ha.Co.Bu.Ne.アプリと Ha.Co.Bu.Ne.コンテンツ配信 Web ページのログイン情報は 共通です。

| ユーザログイン                                                    |
|------------------------------------------------------------|
| ▲ メールアドレス                                                  |
| ▲ パスワード ×                                                  |
| ログイン                                                       |
|                                                            |
| 特定商取引法<br>Copyright © 2021 Bitis Inc. All rights reserved. |
| Copyright © 2021 bits Inc. All rights reserved.            |

新規利用登録に関しての説明は以上です。

# 2-2.ログイン手順

A) インターネットブラウザ(Chrome や Safari など)から

[https://hacobune.net/login]にアクセスします。

B) メールアドレスとパスワードを入力します。

| C) 「ログインボタン」をクリックしま | す。 |
|---------------------|----|
|---------------------|----|

| $\leftrightarrow$ $\rightarrow$ C ( hacobune.net/login) A |                                         |                     | * | * | <b>g</b> : |
|-----------------------------------------------------------|-----------------------------------------|---------------------|---|---|------------|
|                                                           |                                         |                     |   |   |            |
|                                                           |                                         |                     |   |   |            |
|                                                           |                                         |                     |   |   |            |
|                                                           | ユーザログィ                                  | ん                   |   |   |            |
|                                                           |                                         |                     |   |   |            |
|                                                           | メールアドレス                                 |                     |   |   |            |
|                                                           |                                         |                     |   |   |            |
|                                                           |                                         |                     |   |   |            |
|                                                           | ログイン                                    |                     |   |   |            |
|                                                           |                                         |                     |   |   |            |
|                                                           |                                         |                     |   |   |            |
|                                                           | ## -#- <b>**</b> 76-~114                |                     |   |   |            |
|                                                           | 特定商取引法<br>Copyright © 2021 Bitis Inc. A | Il rights reserved. |   |   |            |
|                                                           |                                         |                     |   |   |            |

ログイン手順については以上です。

### 2-3.トップ画面の機能

- ・ログイン直後に表示される画面です。
- ・左側のセクション一覧からお好きなセクションに遷移できます。

・上側の「Ha.Co.Bu.Ne.アイコン」をクリックするとログアウトを選択できます。

| <b>む</b> トップ              | E ۲۳۶   |
|---------------------------|---------|
| <ul><li>コンテンツ ^</li></ul> | 1-97    |
| コンテンツ配信                   | セクション一覧 |
| コンテンツ履歴                   | ロガアウト   |
| ▲ アカウント管理                 |         |
|                           |         |
|                           |         |
|                           |         |
|                           |         |
|                           |         |
|                           |         |

トップ画面の機能については以上です。

#### 2-4.コンテンツ:コンテンツ配信画面の機能

- ・コンテンツの新規アップロードと配信ができます。
- ・現在の配信プランで決められたコンテンツ数やコンテンツデータ容量を超えると新
   規配信ができなくなるためご注意ください。

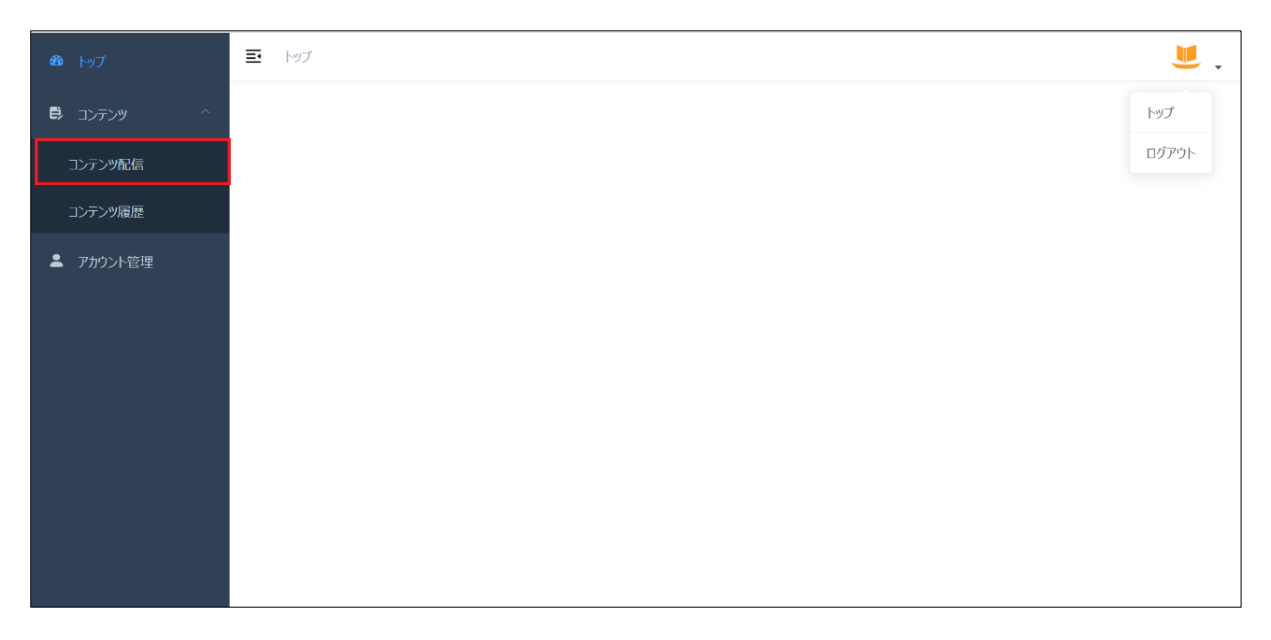

| æ        | 三 トップ / コンテンツ  | / コンテンツ配信          |   |  |
|----------|----------------|--------------------|---|--|
| ē)       | * <b>@</b> @ A |                    | В |  |
| <b>±</b> |                | ドラッグ&ドロップまたはファイル選択 | + |  |
|          | * タイトル(20文字まで) | С                  |   |  |
|          | タイトル           |                    |   |  |

A) 配信コンテンツ(必須):

「雲マーク」部分にファイルをドラッグアンドドロップする、もしくは「雲マー ク」部分をクリックしてファイルを選択することでアップロードの準備ができま す。ファイルを変更する場合は「雲マーク」部分にファイルをドラッグアンドドロ ップする、もしくは「雲マーク」部分をクリックしてファイルを選択してくださ い。

B) サムネイル(任意):

「雲マーク」の右側「+」ボタンをクリックするとサムネイルのアップロードを準備することができます。サムネイルを変更する場合はアップロード準備済の画像を クリックしてください。サムネイルをアップロードしない場合、コンテンツタイト ルがサムネイルとなります。

C) タイトル(必須):

最大20文字で設定できます。

| * 商          |                                                                               |       |
|--------------|-------------------------------------------------------------------------------|-------|
|              | <ul> <li>● オーブン:世界中に向けて配信します。</li> <li>○ クローズ: URLを知っている人のみに配信します。</li> </ul> |       |
| ۲ <b>+</b> : | ュメントの説明(100文字まで)                                                              |       |
|              | ドキュメントの説明(100文字まで)                                                            |       |
|              |                                                                               | 0/100 |
| *-           | ワード設定(20文字まで)                                                                 |       |
|              | キーワード設定         削除                                                            |       |
|              | キーワード追加                                                                       |       |

D) 配信方法(必須):

以下2種類からお選びください。

オープン:アプリ利用者ならば誰でも閲覧できます。

クローズ:アプリ利用者かつ特定の URL や QR コードへアクセス可能な人のみ閲覧できます。

E) ドキュメントの説明(任意):

アプリから閲覧者が参照できるコンテンツの説明文を設定できます。

F) キーワード設定(任意):

都道府県と市町村を設定することで同じ地域をプロフィール登録している利用者の 「あなたの地域」にコンテンツを表示させることができます。 ほか、任意のキーワードを選択することができます。

キーワードを2個以上設定する場合は「追加」ボタンをクリックし記入欄を増やし ます。

| 公開期間 G   |   |
|----------|---|
| 圖 公開開始期間 | ∼ |
| * ジャンル H |   |
| ジャンル     | ~ |
| 連載コンテンツ  |   |
|          | 0 |
|          |   |

G) 公開期間(任意):

コンテンツの公開日や公開終了日を設定できます。 公開日前には配信されません。公開終了日以降はアプリでのコンテンツ公開が終了 するとともに閲覧者の端末からコンテンツが削除されます。 特に設定しない場合は期限を定めずにコンテンツが公開されます。

H) ジャンル(必須):

コンテンツにふさわしいジャンルを設定できます。閲覧者が検索画面からコンテン ツをジャンル検索する場合に利用されます。

I) 連載コンテンツ(任意):

続刊を配信する場合に利用できる機能です。「虫眼鏡マーク」をクリックし、先行配 信済みのコンテンツを選択することで選択したコンテンツの続刊として配信されま す。先行配信済みのコンテンツをダウンロード済の閲覧者へ「続刊配信通知」が届 きます。※閲覧者がプッシュ通知を許可している場合に限ります。

J) 配信ボタンをクリックすると配信内容確認画面が表示されます。内容確認の後、配 信ボタンをクリックすると配信もしくは配信設定が完了します。内容確認の後、修 正が必要である場合は戻るボタンをクリックすることで編集画面に戻ることができ ます。

コンテンツ:コンテンツ配信画面の機能については以上です。

#### 2-5.コンテンツ:コンテンツ履歴画面の機能

- ・コンテンツの配信履歴を参照することができます。
- ・条件指定なしで画面上部の検索ボタンをクリックするとすべての配信済みコンテン ツを表示できます。
- ・条件指定ありの検索もできます。複数条件を指定すると条件すべてが当てはまるコンテンツが検索結果となります。

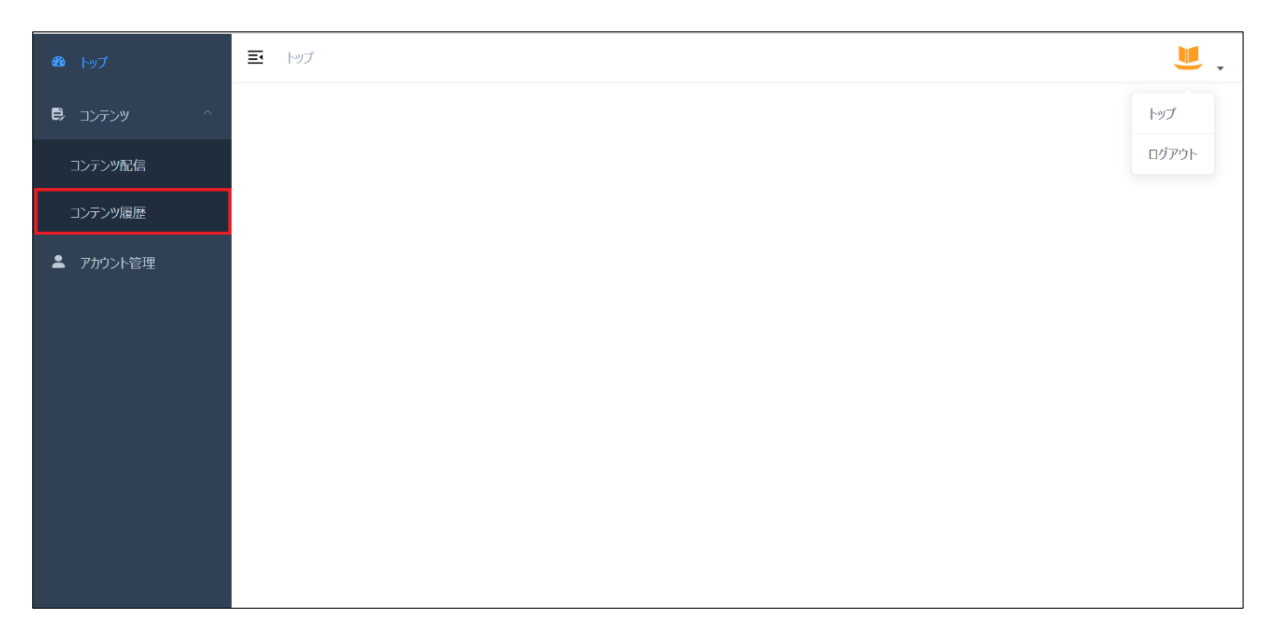

| <b>43</b> トップ      | 三 トップ / コンテンツ / コンテンツ履歴 |            |            |                  |        |         | <b>U</b> .      |
|--------------------|-------------------------|------------|------------|------------------|--------|---------|-----------------|
| רעדעב 🛱 🗅          | <b>91FIL</b> ATTEL      |            | ジヤ         | >n Bron          | ~      | ステータス   | テータス v          |
| コンテンツ配信<br>コンテンツ履歴 | <b>公開日</b> 首 公開開始日      | D          | ~          | +-               | -7-ド ‡ | J−ド     | Q 検索            |
| ▲ アカウント管理          | タイトル                    | 公開開始日      | 公開終了日      | 配信日時             | ステータス  | ダウンロード数 | 操作              |
|                    | Word                    | 2021-07-08 | 2999-12-30 | 2021-07-08 09:40 | オープン   | 1       | QRコード URLコピー 削除 |
|                    | PDF                     | 2021-07-08 | 2999-12-30 | 2021-07-08 09:39 | オープン   | 1       | QRコード URLコピー 削除 |
|                    | Excel                   | 2021-07-08 | 2999-12-30 | 2021-07-08 09:39 | オープン   | 1       | QRコード URLコピー 削除 |
|                    | PowerPoint              | 2021-07-08 | 2999-12-30 | 2021-07-08 09:39 | オープン   | 2       | QRコード URLコピー 削除 |
|                    |                         |            |            |                  |        |         |                 |
|                    |                         |            |            |                  |        |         |                 |
|                    |                         |            |            |                  |        |         |                 |

A) タイトル:

タイトルの前の部分を使って検索指定することができます。(例:「Ha」で検索→

「Ha.Co.Bu.Ne.」がヒット)

B) ジャンル:

コンテンツに設定されたジャンルを検索指定することができます。

C) ステータス:

配信方法による検索指定ができます。

D) 公開日:

公開日が設定した日付以降に設定されている、もしくは公開終了日が設定した日付 よりも前に指定されているという条件での検索指定ができます。

E) キーワード:

設定したキーワードにて検索指定ができます。

| <b>鉛</b> トップ       | 三 トップ / コンテンツ /     | コンテンツ履歴    |             |                  |                 |              |       | <b>.</b>  |
|--------------------|---------------------|------------|-------------|------------------|-----------------|--------------|-------|-----------|
| ריקעב 🕈            | <b>911/</b> 9711    |            | ジヤ          | ジャンル             | ~               | <b>ステータス</b> | テータス  | ~         |
| コンテンツ配信<br>コンテンツ履歴 | <b>公開日</b> 🗐 公開開始日  |            | ~ 	 回 公開終了日 | +                | <b>-</b> ワード =- | ワード          |       | Q 検索      |
| ▲ アカウント管理          | タ <mark>イ</mark> トル | 公開開始日      | 公開終了日       | 配信日時             | ステータス           | ダウンロード数      | G     | 操作        |
|                    | Word                | 2021-07-08 | 2999-12-30  | 2021-07-08 09:40 | オープン            | 1            | QR⊒−ド | URLコピー 削除 |
|                    | PDF                 | 2021-07-08 | 2999-12-30  | 2021-07-08 09:39 | オープン            | 1            | QR⊐−ド | URLコピー 削除 |
|                    | Excel               | 2021-07-08 | 2999-12-30  | 2021-07-08 09:39 | オープン            | 1            | QR⊐−ド | URLコピー 削除 |
|                    | PowerPoint          | 2021-07-08 | 2999-12-30  | 2021-07-08 09:39 | オープン            | 2            | QR⊐−ド | URLコピー 削除 |
|                    |                     |            |             |                  |                 |              |       |           |
|                    |                     |            |             |                  |                 |              |       |           |
|                    |                     |            |             |                  |                 |              |       |           |

- F) コンテンツのタイトルをクリックするとコンテンツの編集ができます。編集後、配 信ボタンをクリックし、確認画面で再度配信ボタンをクリックすると変更した内容 が配信されます。更新された内容はすでにダウンロードした方も含む閲覧者がダウ ンロードや閲覧を行う場合に反映されます。
- G) QR コード、URL コピーをクリックするとコンテンツ閲覧のための QR コードや URL を PC のクリップボードに貼り付けることができます。コンテンツの閲覧希 望者へ QR コードや URL を伝えると、リンクからアプリにて閲覧していただくこ とができます。
- H) 削除をクリックすると配信コンテンツを削除することができます。閲覧者の端末か らも削除されます。

コンテンツ:コンテンツ履歴画面の機能については以上です。

2-6.アカウント管理画面の機能

・ユーザー情報を確認、管理することができます。

| 483 トップ                   | <b>U</b> . |
|---------------------------|------------|
| <ul><li>コンテンツ ^</li></ul> | トップ        |
| コンテンツ配信                   | ログアウト      |
| コンテンツ履歴                   |            |
| ▲ アカウント管理                 |            |
|                           |            |
|                           |            |
|                           |            |
|                           |            |
|                           |            |
|                           |            |
|                           |            |

| æ  | ⊡  | トップ / アカウント管理                                 | <b>U</b> , |
|----|----|-----------------------------------------------|------------|
| E) | גב | テンツ配信数 A                                      |            |
|    |    | 2021年07月分                                     |            |
|    |    | 0                                             |            |
|    | 利  | B容量(料金) B                                     |            |
|    | 利  |                                               |            |
|    |    | 1 GB中U Bystes%使用                              | 0%         |
|    | 容  |                                               |            |
|    |    | 選択してください     >     月額:¥0円     支払     無料ブランに変更 |            |
|    | 課  | 金テーブルを見る                                      |            |

A) コンテンツ配信数:

配信済のコンテンツの数を確認することができます。

B) 利用容量(料金):

現在の利用プランを確認することができます。

C)利用率:

配信済みのコンテンツの容量合計を確認することができます。

D) 容量購入プラン:

配信プランを変更することができます。(デフォルト設定は無料プランです。)

「課金テーブルを見る」からプラン内容と料金を確認できます。 利用プランを変更したい場合は「選択してください」と記載がある部分をクリック し、配信数と利用容量を選択してください。選択後、支払いボタンからクレジット カードでのお支払いができます。(2021/7 現在、対応可能クレジットカード:JCB、

American Express)

アカウント管理画面の機能は以上です。

2021 年 7 月 26 日 株式会社ビーティス お問い合わせ先:info\_hacobune@bitis.co.jp